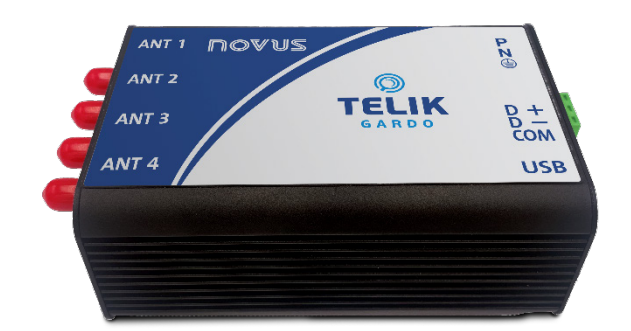

# **TELIK GARDO READER**

USER GUIDE V1.0x B

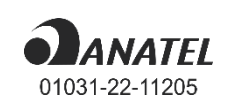

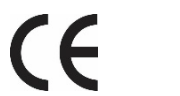

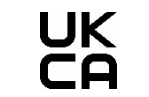

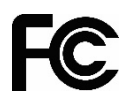

| 1 | 5   | SAFE         | TY ALERTS                                       | .3       |
|---|-----|--------------|-------------------------------------------------|----------|
| 2 | I   | INTRO        | DUCTION                                         | .4       |
|   | 2.1 | I D          | EVICE                                           | .4       |
|   | 2.2 | 2 A          | NTENNA                                          | .4       |
|   | 2.3 | 3 S          | ENSORS                                          | .4       |
| 3 | I   | INSTA        | LLATION                                         | .5       |
|   | 3.1 | 1 E          |                                                 | .5       |
|   | 3   | . –<br>3.1.1 |                                                 | .5       |
|   | 3   | 3.1.2        | POWER SUPPLY CONNECTIONS                        | .5       |
|   | 3.2 | 2 D          | IMENSIONS                                       | .5       |
|   | 3   | 3.2.1        | TELIK GARDO                                     | .5       |
|   | 3   | 3.2.2        | TELIK GARDO ANTENNA                             | .5       |
|   | 3   | 3.2.3        | TELIK GARDO SENSOR                              | .6       |
|   | 3.3 | 3 M          | IECHANICAL INSTALLATION                         | .6       |
|   | 3.4 | 4 C          | OMMUNICATION INTERFACES                         | .6       |
|   | 3   | 3.4.1        | USB INTERFACE                                   | .6       |
|   | 3   | 3.4.2        | RS485 INTERFACE                                 | .6       |
| 4 | H   | HOW          | TO INSTALL THE CONFIGURATION SOFTWARE           | .7       |
|   | 4.1 | 1 IN         | NSTALL THE USB DRIVER                           | .7       |
|   | 4.2 | 2 IN         | NSTALL THE CONFIGURATOR SOFTWARE                | .7       |
|   | 4.3 | 3 C          | ONNECT THE DEVICE TO THE COMPUTER               | .7       |
| 5 | ł   | HOW 1        | TO USE THE TELIK GARDO SOFTWARE                 | .8       |
|   | 51  |              |                                                 | 8        |
|   | 5.2 | , 3<br>) т   | ELIK GARDO SOETWARE INTERFACE                   | ο.<br>α  |
|   | 2.U | 521          | SOFTWARE VERSION                                | .5<br>م  |
|   | Ę   | 5.2.1        | PANEL WITH CONFIGURATION FUNCTIONS              | .9<br>10 |
|   | Ę   | 5.2.3        | DISPLAYING TEMPERATURE DATA FOR THE SENSOR      | 10       |
|   | Ę   | 5.2.4        | SELECTION OF THE RELATED USB COMMUNICATION PORT | 10       |
|   | Ę   | 5.2.5        | REAL-TIME DATA COLLECTION FUNCTION              | 10       |
|   | Ę   | 5.2.6        | FIRMWARE VERSION                                | 11       |
|   | Ę   | 5.2.7        | START/STOP SENSOR READING1                      | 11       |
|   | 5.3 | 3 Н          | IOW TO CONFIGURE THE P1 SENSORID INTERFACE1     | 11       |
|   | 5.4 | 1 H          | IOW TO PERFORM A BASIC CONFIGURATION1           | 13       |
|   | 5.5 | 5 Н          | IOW TO CONFIGURE THE ANTENNAS1                  | 13       |
|   | 5.6 | 6 Н          | IOW TO USE THE TOOLBAR1                         | 14       |
|   | Ę   | 5.6.1        | TOOLBAR1                                        | 14       |
|   | Ę   | 5.6.2        | RF CTRL INTERFACE INSTRUCTIONS1                 | 15       |
|   | Ę   | 5.6.3        | FIRMWARE DOWNLOAD INTERFACE INSTRUCTIONS1       | 15       |
| 6 |     | MODB         | BUS-RTU PROTOCOL                                | 17       |
|   | 6.1 | I C          | OMMANDS                                         | 17       |
|   | 6.2 | 2 R          | EGISTERS TABLE1                                 | 17       |
|   | 6   | 6.2.1        | RELATIVE HUMIDITY INFORMATION (OPTIONAL)1       | 18       |
| 7 | ٦   | TECHI        | NICAL SPECIFICATIONS1                           | 19       |
|   | 7.1 | I C          | ERTIFICATIONS1                                  | 19       |
| 8 | ١   | WARR         | RANTY                                           | 21       |
|   |     |              |                                                 |          |

# SAFETY ALERTS

1

The following symbols are used on the equipment and throughout this manual to draw the user's attention to valuable information related to the safety and use of the equipment.

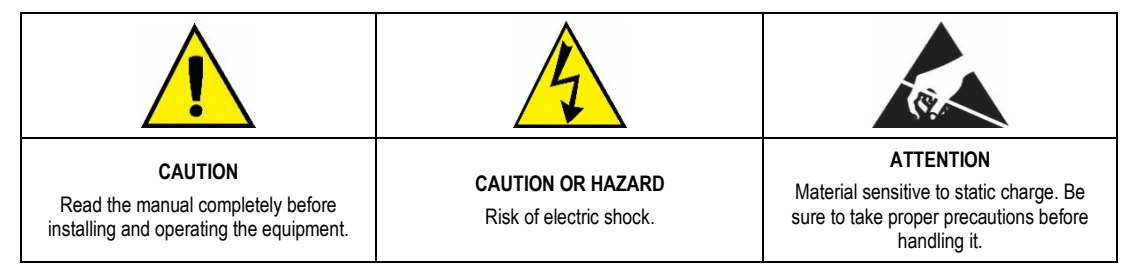

All safety recommendations appearing in this manual must be followed to ensure personal safety and prevent damage to the instrument or system. If the instrument is used in a manner other than that specified in this manual, the device safety protections may not be effective.

# 2 INTRODUCTION

Some of the main challenges for electric power distribution companies involve uninterrupted power supply and the need to meet the requirements of regulatory agencies regarding the quality of electricity supply.

Therefore, it is necessary to monitor the most critical components of power substations to ensure their integrity.

Since an unusual temperature rise can be seen as an early warning indicator of anomaly or asset degradation, **NOVUS** has launched the **Telik Gardo** kit, a remote temperature monitoring system that allows you to view information online and manage the maintenance process.

Using wireless temperature sensors, **Telik Gardo Reader** is easy to install and deploy. It can be integrated into any SCADA system or any cloud platform using an IoT Gateway.

# 2.1 DEVICE

This is the Telik Gardo Reader:

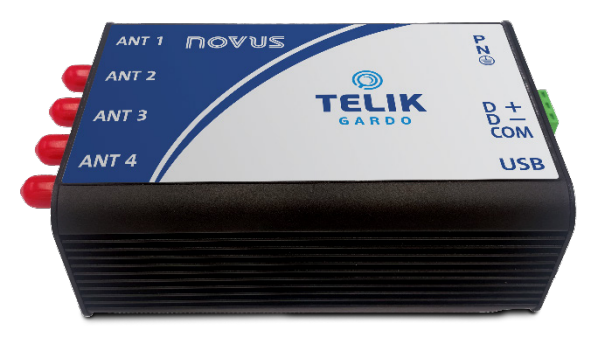

Figure 1 - Telik Gardo Reader

Ideal for DIN rail installation, the device allows you to collect data, read temperature information, and perform continuous monitoring of power substations.

# 2.2 ANTENNA

This is the Telik Gardo Antenna:

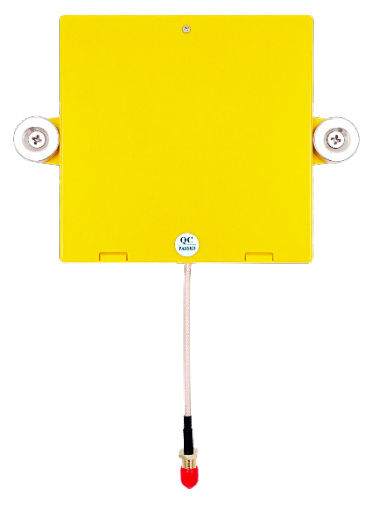

Figure 2 – Telik Gardo Antenna

The antenna must be attached to the wall by using two screws or connected to the surface by using the magnets. Connected to the antenna, you must install the **Telik Gardo Cable**, which is 3 meters long.

## 2.3 SENSORS

These are the Telik Gardo Sensors:

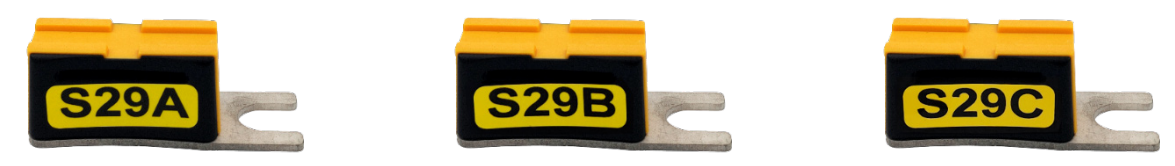

Figure 3 - Telik Gardo Sensor

The sensors must be installed close to the place to be monitored, fixed with a screw or cable ties. Since they are passive sensors, they do not require batteries.

# 3 INSTALLATION

## 3.1 ELECTRICAL INSTALLATION

#### 3.1.1 INSTALLATION RECOMMENDATIONS

- Electronic and analog signal conductors must run through the plant separately from the output and supply conductors. If possible, in grounded conduits.
- The power supply for the electronic instruments must come from a proper instrumentation network.
- It is recommended to use RC FILTERS (noise suppressors) at contactor coils, solenoids, etc.
- In control applications, it is essential to consider what can happen when any part of the system fails. The internal devices of the equipment do
  not guarantee full protection.
- The electrical connections must be made with the connection terminals detached from the equipment. Before connecting them, make sure that the connections have been made correctly.

#### 3.1.2 POWER SUPPLY CONNECTIONS

You must connect the source to the device, using the following identification:

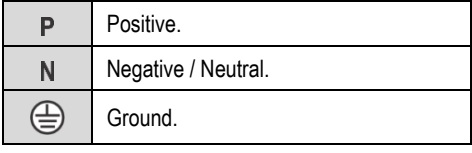

Table 1 - Power supply connections

## 3.2 DIMENSIONS

#### 3.2.1 TELIK GARDO

The device has the following dimensions:

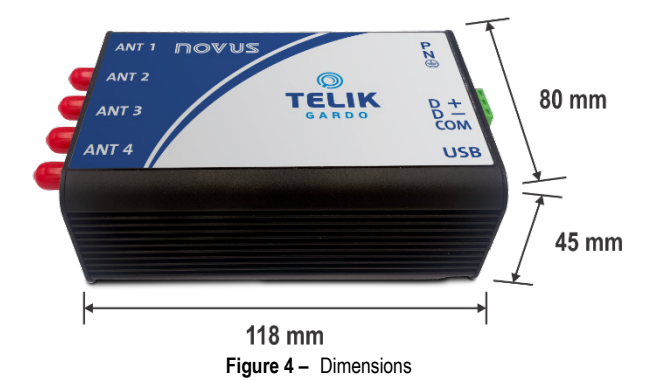

#### 3.2.2 TELIK GARDO ANTENNA

The antenna has the following dimensions:

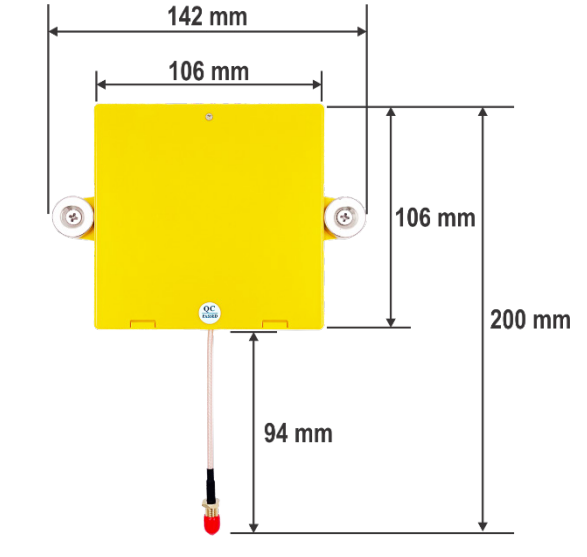

Figure 5 - Dimensions

The sensor has the following dimensions:

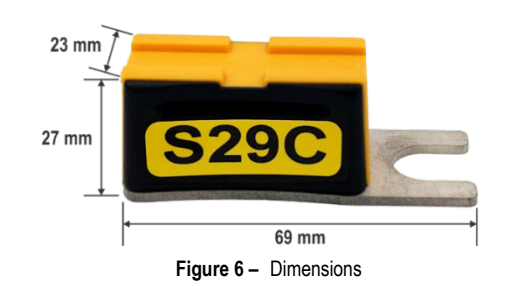

### 3.3 MECHANICAL INSTALLATION

Telik Gardo Reader is intended for a 35 mm DIN rail mounting. You should use the fixing holes or the magnets to attach your antennas to the wall or desired surface. You can attach the sensors to the electrical panel or surface by using a screw or cable ties.

### 3.4 COMMUNICATION INTERFACES

#### 3.4.1 USB INTERFACE

Telik Gardo Reader has a USB interface, located on the side of the device. The USB interface must be used to configure and perform device diagnostics via Telik Gardo software. To connect the device to a computer, you must use a micro-USB standard USB cable (not supplied). Before installing the configuration software, you must install the USB interface drivers (see <u>HOW TO INSTALL THE CONFIGURATION SOFTWARE</u> chapter).

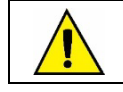

The USB interface should be used temporarily to CONFIGURE and PERFORM DIAGNOSTICS of the device.

#### 3.4.2 RS485 INTERFACE

Telik Gardo Reader has a RS485 interface, located on the side of the device. The RS485 interface can be configured to operate at the following speeds (Baud Rates): 1200, 2400, 4800, 9600, 19200, 38400, 57600, and 115200. In addition, it can be configured to operate with 1 or 2 Stop Bits and in the parities 8N1, 8N2, 8O1, or 8E1. All these parameters can be configured through the software.

The table below helps you to perform the RS485 communication interface connection:

| D0  | D | D- | А | Inverted bidirectional data line.                            |  |  |  |
|-----|---|----|---|--------------------------------------------------------------|--|--|--|
| D1  | D | D+ | В | Bidirectional data line.                                     |  |  |  |
| СОМ |   |    |   | Ontional connection that improves communication performance  |  |  |  |
| GND |   |    |   | optional connection that improves communication performance. |  |  |  |

Table 2 - RS485 Connections

More details on implementing a device network via RS485 can be found in the document "RS485 and RS422 basics", available at <a href="http://www.novusautomation.com">www.novusautomation.com</a>.

# 4 HOW TO INSTALL THE CONFIGURATION SOFTWARE

Telik Gardo Reader is compatible with the Telik Gardo software, used to configure and monitor the device. To use it, you must follow the steps below.

## 4.1 INSTALL THE USB DRIVER

Install the USB driver to enable the computer you are using to recognize Telik Gardo Reader via the USB interface.

Simply double-click the file CP210x\_Universal\_Windows\_Driver, available for download from **NOVUS'** product page. To complete the installation, follow the instructions that will appear on the screen.

# 4.2 INSTALL THE CONFIGURATOR SOFTWARE

Install Telik Gardo software to configure and perform data reading from Telik Gardo Reader. The software is compatible with Windows 10 and later versions.

Simply double-click the file Reader\_UT\_4.0.3\_Setup\_NOVUS, available for download from **NOVUS'** product page. To complete the installation, follow the instructions that will appear on the screen.

# 4.3 CONNECT THE DEVICE TO THE COMPUTER

Once the USB driver for the **Telik Gardo Reader** and the configuration software has been installed, you can configure the device. Then you should follow the steps below:

- 1. Connect the **Telik Gardo Reader** to a power supply (for more information about the power supply and voltage ranges, see <u>TECHNICAL</u> <u>SPECIFICATIONS</u> chapter).
- 2. Connect the device to mains power. The power indicator light on the device should light up and flash at intervals.
- 3. After installing the USB driver for the device, connect the USB cable from Telik Gardo Reader to the computer's USB interface.
- 4. Run the Telik Gardo software.

The figure below shows the communication and power interfaces of the device:

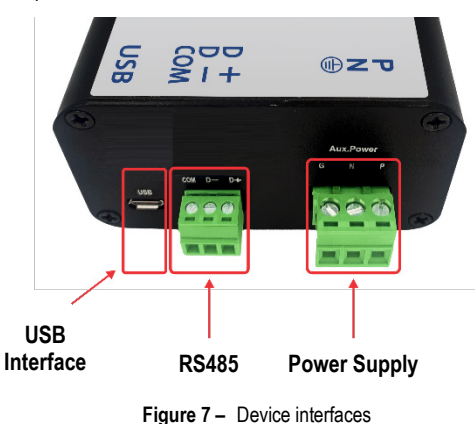

# 5 HOW TO USE TELIK GARDO SOFTWARE

#### 5.1 SOFTWARE INITIAL RUN

1. To run Telik Gardo software, double-click the following shortcut icon on your computer desktop:

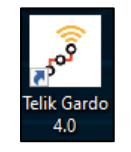

Figure 8 - Software shortcut

2. After starting the software, open the Windows "Device Manager". Check the Ports (COM & LPT) section. In it, find the Silicon Labs CP210X USB to UARTBridge (COMX) device.

| 📇 Gerenciador de Dispositivos                                                                                                    | - 0 | × |
|----------------------------------------------------------------------------------------------------|-----|---|
| Arquivo Ação Exibir Ajuda                                                                                                    |     |   |
| In Internet in Internet in Int |     |   |
| > 👰 Câmeras                                                                                                    |     | ^ |
| > Province de software                                                                                                    |     |   |
| > 💻 Computador                                                                                                    |     |   |
| > 🍇 Controladores de armazenamento                                                                                                    |     |   |
| > 📢 Controladores de som, vídeo e jogos                                                                                                    |     |   |
| > 🦏 Controladores IDE ATA/ATAPI                                                                                                    |     |   |
| > 🏺 Controladores USB (barramento serial universal)                                                                                                    |     |   |
| > 🐺 Dispositivos de Interface Humana                                                                                                    |     |   |
| > II Dispositivos de segurança                                                                                                    |     |   |
| > 🏣 Dispositivos de sistema                                                                                                    |     |   |
| > 📱 Dispositivos do software                                                                                                    |     |   |
| > 💐 Entradas e saídas de áudio                                                                                                    |     |   |
| > 🚍 Filas de impressão                                                                                                    |     |   |
| > 🎽 Firmware                                                                                                    |     |   |
| > 🚍 Impressoras                                                                                                    |     |   |
| > 🏣 Intel(R) Dynamic Platform and Thermal Framework                                                                                                    |     |   |
| > 🛄 Monitores                                                                                                    |     |   |
| > Mouse e outros dispositivos apontadores                                                                                                    |     |   |
| > Voltos dispositivos                                                                                                    |     |   |
| V Portes (COM e LPT)                                                                                                    |     |   |
| Silicon Labs CP210x USB to UART Bridge (COM5)                                                                                                    |     |   |
| > Frocessadores                                                                                                    |     |   |
| > 🥅 Teclados                                                                                                    |     |   |
| > 👝 Unidades de disco                                                                                                    |     |   |
| > 🔐 Unidades de DVD/CD-ROM                                                                                                    |     |   |

Figure 9 - Device manager

3. Select the USB COMX port and click Open:

| Port |         |       |  |  |  |  |  |  |  |
|------|---------|-------|--|--|--|--|--|--|--|
|      | COM13 🗸 |       |  |  |  |  |  |  |  |
| C    | pen     | Close |  |  |  |  |  |  |  |

Figure 10 – Selecting a COM port

4. The following window will be displayed:

| Desc24: Sensor #24<br>Sensor24:<br>Antenna_1: 1<br>Antenna_2: 2<br>Reader Connection Su | ccessful                       |                                              |
|-----------------------------------------------------------------------------------------|--------------------------------|----------------------------------------------|
| Port<br>COM13 V<br>Open Close                                                           | Log save to<br>Open log folder | FW ver.<br>RF V2.0.2_V4.3.7<br>uC P4_4,01.00 |

Figure 11 - Firmware version

Make sure that the parameter FW Ver. displays the version number. The example above shows a situation where Telik Gardo Reader is properly connected.

5. Click the Start button. The software will display messages regarding the scanning of the sensors connected to the reader:

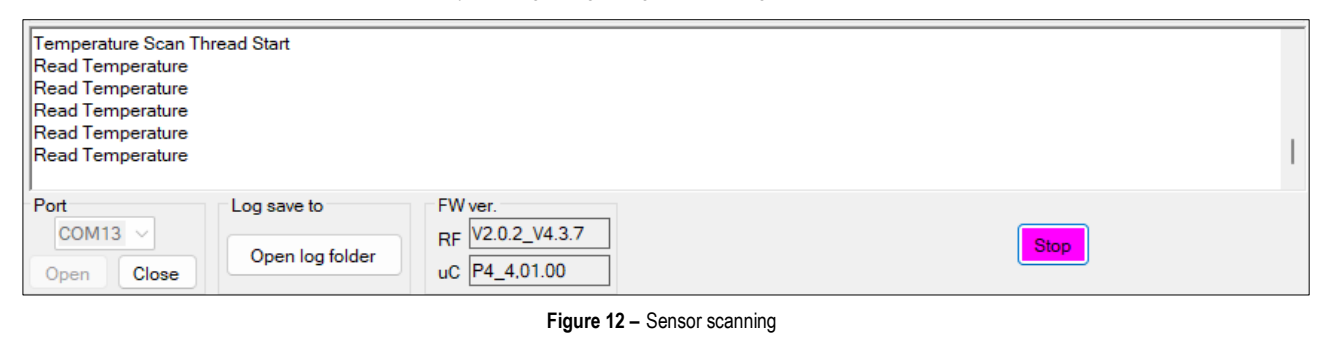

If displayed, the message "Timeout" indicates that communication between the device and the software was unsuccessful. This does not stop the device from working but indicates that it is busy and is in No Resp mode.

#### 5.2 TELIK GARDO SOFTWARE INTERFACE

Once opened, the Telik Gardo software will display the following interface:

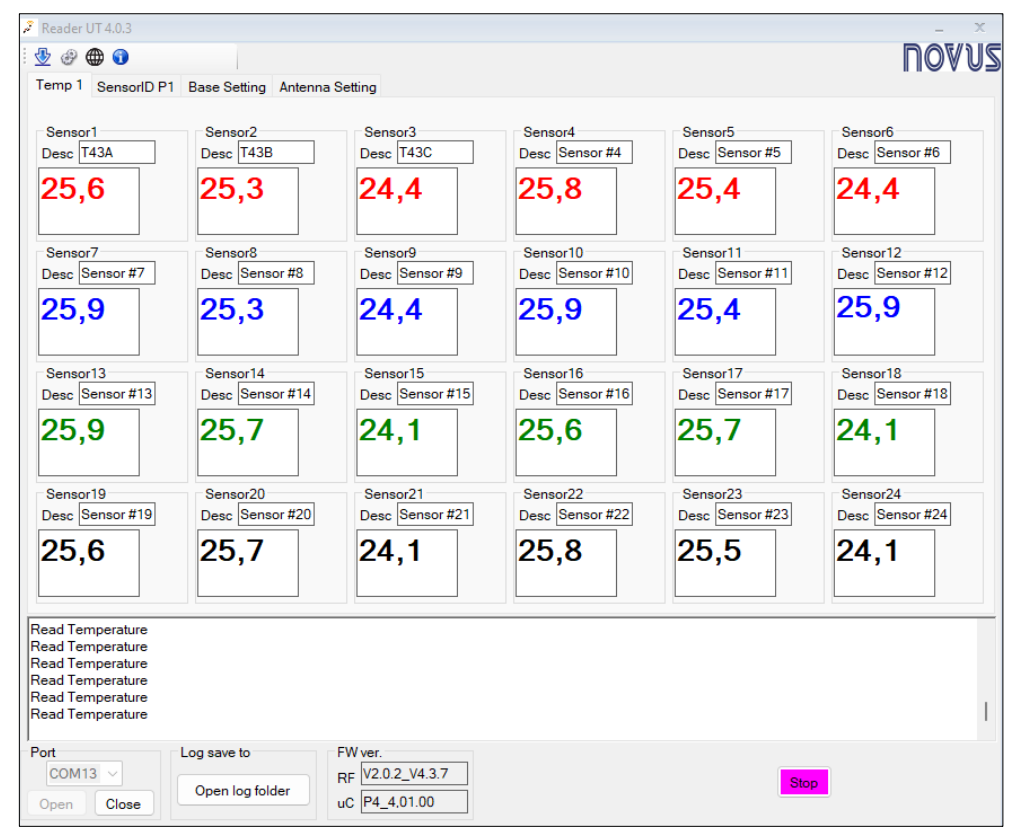

Figure 13 - Software sections

This interface is divided into the following sections:

#### 5.2.1 SOFTWARE VERSION

The software version is displayed at the top of the window:

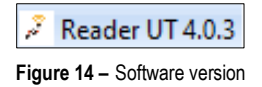

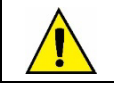

For software updates, check NOVUS website periodically.

#### 5.2.2 PANEL WITH CONFIGURATION FUNCTIONS

These are the tabs with configuration functions:

| Temp 1 | SensorID P1 | Base Setting | Antenna Setting |
|--------|-------------|--------------|-----------------|
|        |             |              |                 |

Figure 15 – Configuration functions

- Temp 1: Displays information about the sensor status and the sensor notification panel.
- SensorID P1: Allows you to enable or disable sensors and sensor identification settings. For more information, see <u>HOW TO CONFIGURE THE</u> <u>P1 SENSORID INTERFACE</u> section.
- Basic Settings: Allows you to configure the address and put the panel in test mode. For more information, see <u>HOW TO PERFORM A BASIC</u> <u>CONFIGURATION</u> section.
- Antenna Settings: Allows you to enable or disable the antenna. For more information, see <u>HOW TO CONFIGURE THE ANTENNAS</u> section.

#### 5.2.3 DISPLAYING TEMPERATURE DATA FOR THE SENSOR

This section displays the temperature data from the sensor used:

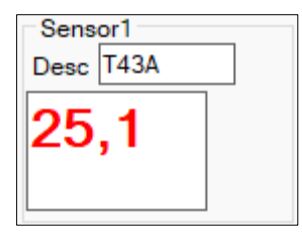

Figure 16 – Temperature display

In addition to the temperature value, the software can also display the following messages:

- When the warning "Reading Failed" is displayed: There has been a failure to read the temperature.
- When the warning "Not configured" is displayed: The sensor ID has not been set.
- When the warning "Disabled" is displayed: This sensor has been disabled.
- When "---" is displayed: Software still in boot process. The software has not received any temperature readings.
- When the warning "ANT Disabled" is displayed: The antenna to read the sensor has been disabled.

#### 5.2.4 SELECTION OF THE RELATED USB COMMUNICATION PORT

You can select which USB port to use:

| Po | rt    |       |
|----|-------|-------|
|    | COM13 | ~     |
| C  | )pen  | Close |

Figure 17 – Selecting the USB port

You can find the computer's COM port under "Control Panel" 
— "Device Manager" 
— "Silicon Labs CP210x USB to UART Bridge Port".

• **Open/Close** button: Allows you to start/stop the connection with the reader.

For more information about the USB interface, see USB INTERFACE section.

#### 5.2.5 REAL-TIME DATA COLLECTION FUNCTION

By clicking on the Open log folder button, you can view the folder created for saving information about the data collection:

| Log save to     |  |  |  |  |  |  |  |
|-----------------|--|--|--|--|--|--|--|
| Open log folder |  |  |  |  |  |  |  |

Figure 18 - Open log folder button

The "T\_Log" folder will be created when you first use the software (at reading temperature). By double-clicking **Open log folder** and choosing the "3.0" folder within it, you can find the log file of the reading.

Each reading will generate a document, as shown in the figure below. The file will be named after the reading has been stopped.

| Export_Parameter_2023_6_7_11_4 | 07/06/2023 11:04 | Documento de Texto      | 2 KB  |
|--------------------------------|------------------|-------------------------|-------|
| log1_R_2023_6_7_11_4           | 07/06/2023 11:05 | Arquivo de Valores Sepa | 19 KB |

Figure 19 - Files generated by the software

File description:

Text file "Export\_Parameter\_(Time)": Log file for reader parameters at the beginning of the reading.

• CSV file "Log\_(Time)": Real-time log file for reading temperatures, antenna signal, etc.

#### 5.2.6 FIRMWARE VERSION

This section displays the firmware version of the device:

| FW ver.          |
|------------------|
| RF V2.0.2_V4.3.7 |
| uC P4_4,01.00    |

Figure 20 - Firmware version

Field description:

- RF: Refers to the Radio Module.
- uC: Refers to the Control Module.

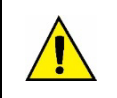

When installing a new control module firmware, you should test its compatibility with the Telik Gardo software version. This will prevent errors in the device. Check NOVUS website periodically for firmware updates.

#### 5.2.7 START/STOP SENSOR READING

This button is used to start or stop the sensor reading:

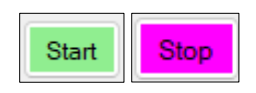

Figure 21 - Start/Stop button

#### 5.3 HOW TO CONFIGURE THE P1 SENSORID INTERFACE

This section displays instructions on how to assign an ID for the sensor read by **Telik Gardo Reader**. The sensor settings will be visible when the read function is enabled to request signals from **Telik Gardo Reader**.

To do this, you must click on the SensorID P1 tab of the configuration software, as shown in the figure below:

| nable                                                    | Deec                     | -         |       |      |      |      |              |            |           |                                                  |     |     |    |
|----------------------------------------------------------|--------------------------|-----------|-------|------|------|------|--------------|------------|-----------|--------------------------------------------------|-----|-----|----|
|                                                          |                          | Sensor ID | Ante  | enna |      |      | Enable       | Desc       | Sensor ID | Anter                                            | nna |     |    |
| Sensor1                                                  | T43A                     | T43A      |       | 2    |      | et S | E Sensor13   | Sensor #13 | T43A      |                                                  | 2 ~ | Get | Se |
| Sensor2                                                  | T43B                     | T43B      |       | 2    |      | et S | t Sensor14   | Sensor #14 | T43B      |                                                  | 2 ~ | Get | Se |
| Sensor3                                                  | T43C                     | T43C      | 11    | 2    | G    | et S | t Sensor15   | Sensor #15 | T43C      | 1 ~                                              | 2 ~ | Get | Se |
| Sensor4                                                  | Sensor #4                | T43A      |       | 2    | G    | et S | t Sensor16   | Sensor #16 | T43A      | <u>1 ×</u>                                       | 2 ~ | Get | Se |
| Sensor5                                                  | Sensor #5                | T43B      | 1 \   | 2    | ~ G  | et S | t Sensor17   | Sensor #17 | T43B      | 1 ~                                              | 2 ~ | Get | Se |
| Sensor6                                                  | Sensor #6                | T43C      | 1 \   | 2    | ~] G | et S | t Sensor18   | Sensor #18 | T43C      | 1 ~                                              | 2 ~ | Get | Se |
| Sensor7                                                  | Sensor #7                | T43A      | 1 \   | 2    | G    | et S | t 🗹 Sensor19 | Sensor #19 | T43A      | 1 ~                                              | 2 ~ | Get | Se |
| Sensor8                                                  | Sensor #8                | T43B      | 1 \   | 2    | G    | et   | t 🗹 Sensor20 | Sensor #20 | T43B      | 1 ~                                              | 2 ~ | Get | Se |
| Sensor9                                                  | Sensor #9                | T43C      | 1 \   | 2    | G    | et S | t Sensor21   | Sensor #21 | T43C      | 1 ~                                              | 2 ~ | Get | Se |
| Sensor10                                                 | Sensor #10               | T43A      | 1 1 \ | 2    | G    | et S | t 🗹 Sensor22 | Sensor #22 | T43A      | 1 ~                                              | 2 ~ | Get | Se |
| Sensor11                                                 | Sensor #11               | T43B      | 1 1 - | 2    | G    | et S | t 🗹 Sensor23 | Sensor #23 | T43B      | 1 ~                                              | 2 ~ | Get | Se |
| Sensor12                                                 | Sensor #12               | T43C      | 11    | 2    | G    | et S | t 🗹 Sensor24 | Sensor #24 | T43C      | <mark>                                   </mark> | 2 ~ | Get | Se |
| ad Temperat<br>ad Temperat<br>ad Temperat<br>ad Temperat | ure<br>ure<br>ure<br>ure |           |       |      |      |      |              |            |           |                                                  |     |     |    |

Figure 22 – Configuring the sensor ID

Then you should follow the steps below:

1. Select the sensors to be read by the device:

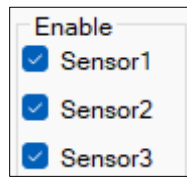

Figure 23 - Selecting the sensors

2. Define an ID and a description for the sensor:

| Desc  | Sensor ID |  |  |
|-------|-----------|--|--|
| T43A  | T43A      |  |  |
| T43CB | T43B      |  |  |
| T43C  | T43C      |  |  |

Figure 24 – Defining an ID

Field description:

- Desc: Allows you to enter a description for the sensor. You can use letters and numbers (Example: X33A).
- Sensor ID: Allows you to enter an ID for the sensor. You can enter numbers and upper-case and lower-case letters.

Advanced Function: After defining the sensor ID, you can double-click on the text in the "Sensor ID" field. This allows you to copy the information from the Sensor ID column to the Desc column.

3. Set the antenna port for the sensor (ANT 1 ~ ANT 4):

| A | Antenna |   |        |  |
|---|---------|---|--------|--|
| 1 | $\sim$  | 2 | $\sim$ |  |
| 1 | $\sim$  | 2 | $\sim$ |  |
| 1 | $\sim$  | 2 | $\sim$ |  |

Figure 25 – Defining an antenna

You must configure the antenna according to the field tests previously performed. Each sensor can have a maximum of 2 antennas.

- 4. Use the Read and Write buttons to set the parameters. The Read button allows you to get the current configuration parameters. The Write button allows you to overwrite and update the Telik Gardo Reader settings with the defined parameters.
- 5. You can use the Read All and Write All buttons (located in the upper right corner of this tab) to get or set all the configuration parameters.
- 6. You can use the Enable All Sensors and Disable All Sensors buttons to enable or disable all sensors at once.
- 7. You can use the Load and Export buttons to load or export the function list.
- 8. You can use the Read All and Write All buttons to collect or configure all sensor information at once.

# 5.4 HOW TO PERFORM A BASIC CONFIGURATION

This section displays information on how to configure a slave for the Modbus communication protocol (**Telik Gardo Reader** for master device). To do this, you must click on the **Basic Settings** tab, as shown in the figure below:

| Read Temperature       Read Temperature         Read Temperature       Read Temperature         Temperature       Read Temperature         Temperature       Read Temperature         Temperature       Read Temperature         Temperature       Read Temperature         Temperature       Read Temperature         Temperature       Read Temperature         Temperature       Read Temperature         Temperature       Read Temperature | 🔎 Reader UT 4.( | 0.3                  |                        |   | _ ×   |
|----------------------------------------------------------------------------------------------------|-----------------|----------------------|------------------------|---|-------|
| Temp 1 SensorID P1 Base Setting         Address         Address         Baudrate         9600       Get         Set         Parity       n8.1         Get       Set         Parity       n8.1         Get       Set         Parity       n8.1         Get       Set         Parity       n8.1         Get       Set         Parity       n8.1         Get       Set         Parity       n8.1         Get       Set         Set       Set         Parity       n8.1         Get       Set         Set       Set         Parity       Reve         Set       Set         Set       Set         Get       Set         Get       Set         Set       Get         Set       Get         Set       Get         Get       Set         Get       Set         Get       Get         Set       Get         Get       Set         Get       Get                                                                                                    | i 👲 🥹 🌐 🄇       | 0                    |                        |   | NOVUS |
| #1 RS-485         Address       1 ~ Get         Baudrate       9600 ~ Get         Parity       n.81 ~ Get         Set       Parity         Read Temperature         Read Temperature     <                                                                                                    | Temp 1 Ser      | nsorID P1 Base Setti | ing Antenna Setting    |   |       |
| Address       1 ~ Get       Set         Baudrate       9600 ~ Get       Set         Parity       n.8.1 ~ Get       Set         Parity       n.8.1 ~ Get       Set         Parity       Get       Set         Parity       n.8.1 ~ Get       Set         Parity       Get       Set         Parity       Get       Set         Parity       Get       Set         Parity       Get       Set         Parity       Get       Set         Parity       Get       Set         Parity       Get       Set         Parity       Get       Set         Parity       Get       Set         Parity       Get       Set         Parity       Get       Set         Parity       Get       Stat         Parity       Get       Stat                                                                                                    | #1 RS-485       | ;                    |                        |   |       |
| Baudrate       9600       Get       Set         Parity       n.8.1       Get       Set                                                                                                    | Address         | 1 ~ Get              | Set                    |   |       |
| Parity       n.8.1       Get       Set         Read Temperature       Read Temperature       Read Temperature         Read Temperature       Read Temperature       Read Temperature         Read Temperature       Read Temperature       Read Temperature         Read Temperature       Read Temperature       Read Temperature         Temperature       Read Temperature       Temperature         Temperature       Common Concerno Stopped       Temperature         Pot       Open log folder       FW ver.         VC 100       Stant       Stant                                                                                                    | Baudrate        | 9600 V Get           | Set                    |   |       |
| Read Temperature         Read Temperature         Read Temperature         Read Temperature         Read Temperature         Read Temperature         Read Temperature         Read Temperature         Read Temperature         Read Temperature         Read Temperature         Read Temperature         COMI3        Open log folder         Port       Copen         Open log folder       FW ver.         RF       V2.0.2_V4.3.7         UC [24 4.01.00       Start                                                                                                    | Parity          | n.8.1 V Get          | Set                    |   |       |
| Read Temperature         Read Temperature         Read Temperature         Read Temperature         Read Temperature         Read Temperature         Read Temperature         Read Temperature         Read Temperature         Read Temperature         Read Temperature         Read Temperature         Read Temperature         Read Temperature         Image: Read Temperature         Read Temperature         Read Temperature         Read Temperature         Image: Read Temperature         Read Temperature         Read Temperature         Image: Read Temperature         Read Temperature         Read                                                                                                    |                 |                      |                        |   |       |
| Read Temperature         Read Temperature         Common Close         Open log folder         RF         V2.02_V4.3.7         UC         RF         V2.02_V4.3.7         UC         RF         V2.02_V4.3.7         UC         RF         V2.02_V4.3.7         UC         VC         RF         V2.02_V4.3.7         UC         VC         RF         V2.02_V4.3.7         VC         RF         V2.02_V4.3.7         VC         VC         VC         VC         VC         VC                                                                                                    |                 |                      |                        |   |       |
| Read Temperature         Read Temperature         Read Temperature         Read Temperature         Read Temperature         Read Temperature         Read Temperature         Read Temperature         Read Temperature         Read Temperature         Read Temperature         Read Temperature         Read Temperature         Read Temperature         Imperature Scan Thread Stopped         Port       Log save to         Pix       V2.02_V4.3.7         UC [P4: 4.01.00       Start                                                                                                    |                 |                      |                        |   |       |
| Read Temperature         Read Temperature         Read Temperature         Read Temperature         Read Temperature         Read Temperature         Temperature Scan Thread Stopped         Port       Log save to         FW ver.         Temperature Scan Thread Stopped         Image: Comparison Close         Open log folder         UC F4 4.01.00                                                                                                    |                 |                      |                        |   |       |
| Read Temperature         Read Temperature         Read Temperature         Read Temperature         Read Temperature         Read Temperature         Read Temperature         Temperature         Te                                                                                                    |                 |                      |                        |   |       |
| Read Temperature         Read Temperature         Read Temperature         Read Temperature         Read Temperature         Read Temperature         Temperature         Tempera                                                                                                    |                 |                      |                        |   |       |
| Read Temperature         Read Temperature         Read Temperature         Read Temperature         Read Temperature         Read Temperature         Temperature Scan Thread Stopped         Port       Common Close         Open Close       Common Close                                                                                                    |                 |                      |                        |   |       |
| Read Temperature         Read Temperature         Read Temperature         Read Temperature         Read Temperature         Read Temperature         Temperature Scan Thread Stopped         Port       Log save to         FW ver.         RF       V2.0.2_V4.3.7         UCOM13        Open log folder         RF       V2.0.2_V4.3.7         UC       P4 4.01.00                                                                                                    |                 |                      |                        |   |       |
| Read Temperature         Read Temperature         Read Temperature         Read Temperature         Read Temperature         Read Temperature         Read Temperature         Temperature Scan Thread Stopped         Port       Log save to         FW ver.         RF       V2.0.2_V4.3.7         UC Pd4 4.01.00       Start                                                                                                    |                 |                      |                        |   |       |
| Read Temperature         Read Temperature         Read Temperature         Read Temperature         Read Temperature         Read Temperature         Read Temperature         Read Temperature         Read Temperature         Read Temperature         Read Temperature         Temperature Scan Thread Stopped         Port       Log save to         FW ver.         RF       V2.0.2_V4.3.7         UC Pet 4.01.00       Start                                                                                                    |                 |                      |                        |   |       |
| Read Temperature         Read Temperature         Read Temperature         Read Temperature         Read Temperature         Read Temperature         Read Temperature         Read Temperature         Read Temperature         Read Temperature         Read Temperature         Temperature Scan Thread Stopped         Port       Log save to         FW ver.         RF       V2.0.2_V4.3.7         UC P4 4.01.00       Start                                                                                                    |                 |                      |                        |   |       |
| Read Temperature         Read Temperature         Read Temperature         Read Temperature         Read Temperature         Read Temperature         Read Temperature         Read Temperature         Read Temperature         Read Temperature         Read Temperature         Temperature Scan Thread Stopped         Port       Log save to         FW ver.         RF       V2.0.2_V4.3.7         UC       P4 4.01.00         Start                                                                                                    |                 |                      |                        |   |       |
| Read Temperature         Read Temperature         Read Temperature         Read Temperature         Read Temperature         Read Temperature         Read Temperature         Read Temperature         Read Temperature         Read Temperature         Read Temperature         Temperature Scan Thread Stopped         Port       Log save to         FW ver.         RF       V2.0.2_V4.3.7         UC       P4 4.01.00                                                                                                    |                 |                      |                        |   |       |
| Read Temperature         Read Temperature         Read Temperature         Read Temperature         Read Temperature         Read Temperature         Read Temperature         Temperature Scan Thread Stopped         Port       Log save to         COM13        Open log folder         RF       V2.0.2_V4.3.7         UC       P4 4.01.00                                                                                                    |                 |                      |                        |   |       |
| Read Temperature       Read Temperature       Read Temperature       Read Temperature       Read Temperature       Temperature Scan Thread Stopped                                                                                                    |                 |                      |                        |   |       |
| Read Temperature       Read Temperature       Read Temperature       Read Temperature       Read Temperature       Read Temperature       Read Temperature       Read Temperature       Read Temperature       Read Temperature       Read Temperature       Read Temperature       Temperature Scan Thread Stopped       Port       COM13 \vee       Open log folder       RF       V2.0.2_V4.3.7       uc       P4 4.01.00                                                                                                    |                 |                      |                        |   |       |
| Read Temperature<br>Read Temperature<br>Read Temperature<br>Read Temperature<br>Temperature Scan Thread Stopped<br>Port<br>COM13 V<br>Open log folder<br>Open log folder<br>Open log folder<br>Open log folder<br>COM2 V4.3.7<br>UC P4 4.01.00<br>Start                                                                                                    | Read Temper     | ature                |                        |   |       |
| Pead Temperature     Read Temperature       Read Temperature     Read Temperature       Temperature Scan Thread Stopped     Image: Start Start Start       Port     Log save to       COM13      Open log folder       Open Close     Close                                                                                                    | Read Temper     | ature                |                        |   |       |
| Read Temperature<br>Temperature Scan Thread Stopped     Image: Comparison of the temperature scan Thread Stopped       Port<br>COM13 // Open log folder     FW ver.<br>RF V2.0.2_V4.3.7<br>uC P4 4.01.00       Open Close     Start                                                                                                    | Read Temper     | ature<br>ature       |                        |   |       |
| Port     Log save to     FW ver.       COM13      Open log folder     Queen Close                                                                                                    | Read Temper     | ature                |                        |   |       |
| Port         Log save to         FW ver.           COM13 ∨         Open log folder         FW ver.           Qpen         Close         Close                                                                                                    | Temperature S   | Scan Thread Stopped  | l                      |   | 1     |
| COM13          Open log folder         RF         V2.0.2_V4.3.7         Start           Open Log folder         UC         P4 4.01.00         Start                                                                                                    | Port            | Log save to          | FW ver.                |   |       |
| Open Close Open log folder UC P4 4,01.00                                                                                                    | COM13 V         |                      | RF V2.0.2_V4.3.        | 7 | Chart |
|                                                                                                    | Open C          | Open log             | g folder UC P4 4.01.00 |   | Start |

Figure 26 – Basic Settings

On this screen, you must configure the parameters of the RS485 interface:

| -#1 RS-485 |       |        |     |     |
|------------|-------|--------|-----|-----|
| Address    | 1     | ~      | Get | Set |
| Baudrate   | 9600  | $\sim$ | Get | Set |
| Parity     | n.8.1 | ~      | Get | Set |

Figure 27 - RS485 interface parameters

You must choose the desired settings from the options for each parameter. The **Read** button allows you to overwrite the data. The **Write** button allows you to get the current parameters.

Parameter description:

- Slave address: Allows you to define the slave address to be used.
- Baud Rate: Allows you to define the Baud Rate to be used.
- Parity: Allows you to define the parity, data length and Stop Bits.

For more information about the RS485 interface, see <u>RS485 INTERFACE</u> section.

#### 5.5 HOW TO CONFIGURE THE ANTENNAS

This section presents instructions on how to enable or disable the antenna ports of **Telik Gardo Reader**. To do this, you must click on the **Antenna Settings** tab, as shown in the figure below:

| Temp 1 | SensorID P1          | Base Setting | Antenna Setting |     |
|--------|----------------------|--------------|-----------------|-----|
| Antenn | a Enable<br>1 🗹 ANT2 | 🗹 ANT3 🛛 .   | ANT4 Get        | Set |

Figure 28 – Antenna configuration

Then you should follow the steps below:

1. Enable the desired antenna (ANT 1 ~ ANT 4):

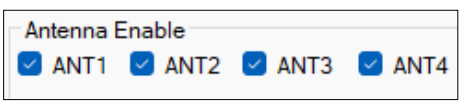

Figure 29 – Enabling the antennas

The ANT 1 ~ ANT 4 options do not appear until the COM port is enabled.

2. Use the Read and Write buttons to get or set all the configuration parameters.

# 5.6 HOW TO USE THE TOOLBAR

# 5.6.1 TOOLBAR

This is the toolbar:

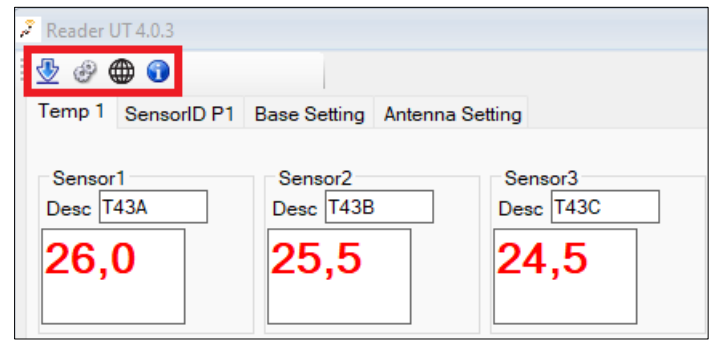

Figure 30 - Toolbar

Icon description:

- Allows you to download and upgrade the firmware of the module and the base board.
- EXAMPLE Allows you to open the control panel.
- Oisplays information about the software version.

# 5.6.2 RF CTRL INTERFACE INSTRUCTIONS

| You must click on the | icon to open the RF CTRL interfac | e, as shown in the figure below: |
|-----------------------|-----------------------------------|----------------------------------|
|-----------------------|-----------------------------------|----------------------------------|

| Reader UT 4.0.3                                                                           | _ X                             |
|-------------------------------------------------------------------------------------------|---------------------------------|
| 2 ( ) · · · · · · · · · · · · · · · · · ·                                                 | DOVIS                           |
| Temp 1 SensorID P1 Base Setting Antenna Setting                                           | RF CTRL                         |
| Antenna Enable                                                                            |                                 |
| ANTI ANTZ ANTZ ANTA Get Set                                                               | Sensor Quantity<br>24 v Get Set |
| Desc24: Sensor #24                                                                        |                                 |
| Sensor24: T43C<br>Antenna_1: 2                                                            |                                 |
| Antenna_2: 1                                                                              |                                 |
| Reader Connection Successful                                                              |                                 |
| Port Log save to FW ver.                                                                  |                                 |
| Open         Close         Open log folder         RF         V2.0.2_V4.3.7         Start |                                 |

Figure 31 - Opening the RF CTRL interface

#### 5.6.3 FIRMWARE DOWNLOAD INTERFACE INSTRUCTIONS

You must click the interface for downloading the module or base board firmware, as shown in the figure below:

| 🗄 Firmware upgrade    | – X    |
|-----------------------|--------|
| Select Target         |        |
| Main Board FW upgrade |        |
| ○ RF FW upgrade       |        |
| Select FW file        |        |
|                       |        |
|                       |        |
| Upgrade               | Cancel |
|                       |        |

Figure 32 - Firmware update

Then you should follow the steps below:

1. Select the firmware to upgrade and click Select FW File. This will allow you to choose the destination folder:

| TGModulo_V4.37.bin        | 24/02/2022 00:07 | Arquivo BIN | 207 KB |
|---------------------------|------------------|-------------|--------|
| Reader_FW_P4_v4_00_04.bin | 24/02/2022 00:07 | Arquivo BIN | 52 KB  |

Figure 33 - Destination folder

Files description:

- RF Firmware: TGModulo\_V4.XX.... bin file to update the RF Module firmware.
- Motherboard firmware: TGPlacaMae\_FW\_P8... bin file for updating the motherboard firmware.

2. The update should proceed after choosing the firmware file. The loading bar indicates the progress of the process:

| 🕁 Firmware upgrade                        | – X             |
|-------------------------------------------|-----------------|
| Select Target                             |                 |
| <ul> <li>Main Board FW upgrade</li> </ul> |                 |
| O RF FW upgrade                           |                 |
| Select FW file                            |                 |
| Telik Gardo\Atualização\TGPlacaMae_FW_F   | 98_v4_00_04.bin |
|                                           |                 |
| Upgrade                                   | Cancel          |
|                                           |                 |

Figure 34 - Firmware update

3. After the update has been completed, Windows will display the following pop-up:

| 🛃 Information      | -           | Х |
|--------------------|-------------|---|
| Upgrade complete   |             |   |
|                    |             |   |
|                    | ОК          |   |
| Figure 35 – Proces | s completed |   |

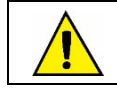

During the upgrade process, do not disconnect the device's power supply or USB connection cables. Otherwise, there may be a failure during the upgrade, as well as irreversible damage. If something happens, contact Technical Support.

# 6 MODBUS-RTU PROTOCOL

Telik Gardo Reader is compatible with the Modbus-RTU protocol, a data communication protocol used to connect the device to supervisory control and data acquisition systems (SCADA).

## 6.1 COMMANDS

## READ HOLDING REGISTERS - 0x03:

This command can be used to read the value of one or up to a maximum of 125 consecutive registers, according to the Register Table.

## 6.2 REGISTERS TABLE

| ADDRESS | DESCRIPTION            | UNIT   | RANGE       |
|---------|------------------------|--------|-------------|
| 1300    | Temperature Sensor #1  | 0.1 °C | -400 ~ 1500 |
| 1301    | Temperature Sensor #2  | 0.1 °C | -400 ~ 1500 |
| 1302    | Temperature Sensor #3  | 0.1 °C | -400 ~ 1500 |
| 1303    | Temperature Sensor #4  | 0.1 °C | -400 ~ 1500 |
| 1304    | Temperature Sensor #5  | 0.1 °C | -400 ~ 1500 |
| 1305    | Temperature Sensor #6  | 0.1 °C | -400 ~ 1500 |
| 1306    | Temperature Sensor #7  | 0.1 °C | -400 ~ 1500 |
| 1307    | Temperature Sensor #8  | 0.1 °C | -400 ~ 1500 |
| 1308    | Temperature Sensor #9  | 0.1 °C | -400 ~ 1500 |
| 1309    | Temperature Sensor #10 | 0.1 °C | -400 ~ 1500 |
| 1310    | Temperature Sensor #11 | 0.1 °C | -400 ~ 1500 |
| 1311    | Temperature Sensor #12 | 0.1 °C | -400 ~ 1500 |
| 1312    | Temperature Sensor #13 | 0.1 °C | -400 ~ 1500 |
| 1313    | Temperature Sensor #14 | 0.1 °C | -400 ~ 1500 |
| 1314    | Temperature Sensor #15 | 0.1 °C | -400 ~ 1500 |
| 1315    | Temperature Sensor #16 | 0.1 °C | -400 ~ 1500 |
| 1316    | Temperature Sensor #17 | 0.1 °C | -400 ~ 1500 |
| 1317    | Temperature Sensor #18 | 0.1 °C | -400 ~ 1500 |
| 1318    | Temperature Sensor #19 | 0.1 °C | -400 ~ 1500 |
| 1319    | Temperature Sensor #20 | 0.1 °C | -400 ~ 1500 |
| 1320    | Temperature Sensor #21 | 0.1 °C | -400 ~ 1500 |
| 1321    | Temperature Sensor #22 | 0.1 °C | -400 ~ 1500 |
| 1322    | Temperature Sensor #23 | 0.1 °C | -400 ~ 1500 |
| 1323    | Temperature Sensor #24 | 0.1 °C | -400 ~ 1500 |
| 1324    | Temperature Sensor #25 | 0.1 °C | -400 ~ 1500 |
| 1325    | Temperature Sensor #26 | 0.1 °C | -400 ~ 1500 |
| 1326    | Temperature Sensor #27 | 0.1 °C | -400 ~ 1500 |
| 1327    | Temperature Sensor #28 | 0.1 °C | -400 ~ 1500 |
| 1328    | Temperature Sensor #29 | 0.1 °C | -400 ~ 1500 |
| 1329    | Temperature Sensor #30 | 0.1 °C | -400 ~ 1500 |
| 1330    | Temperature Sensor #31 | 0.1 °C | -400 ~ 1500 |
| 1331    | Temperature Sensor #32 | 0.1 °C | -400 ~ 1500 |
| 1332    | Temperature Sensor #33 | 0.1 °C | -400 ~ 1500 |
| 1333    | Temperature Sensor #34 | 0.1 °C | -400 ~ 1500 |
| 1334    | Temperature Sensor #35 | 0.1 °C | -400 ~ 1500 |
| 1335    | Temperature Sensor #36 | 0.1 °C | -400 ~ 1500 |

| ADDRESS | DESCRIPTION            | UNIT   | RANGE       |
|---------|------------------------|--------|-------------|
| 1336    | Temperature Sensor #37 | 0.1 °C | -400 ~ 1500 |
| 1337    | Temperature Sensor #38 | 0.1 °C | -400 ~ 1500 |
| 1338    | Temperature Sensor #39 | 0.1 °C | -400 ~ 1500 |
| 1339    | Temperature Sensor #40 | 0.1 °C | -400 ~ 1500 |
| 1340    | Temperature Sensor #41 | 0.1 °C | -400 ~ 1500 |
| 1341    | Temperature Sensor #42 | 0.1 °C | -400 ~ 1500 |
| 1342    | Temperature Sensor #43 | 0.1 °C | -400 ~ 1500 |
| 1343    | Temperature Sensor #44 | 0.1 °C | -400 ~ 1500 |
| 1344    | Temperature Sensor #45 | 0.1 °C | -400 ~ 1500 |
| 1345    | Temperature Sensor #46 | 0.1 °C | -400 ~ 1500 |
| 1346    | Temperature Sensor #47 | 0.1 °C | -400 ~ 1500 |
| 1347    | Temperature Sensor #48 | 0.1 °C | -400 ~ 1500 |

Table 3 - Registers table

# 6.2.1 RELATIVE HUMIDITY INFORMATION (OPTIONAL)

| ADDRESS | DESCRIPTION        | UNIT   | RANGE       |
|---------|--------------------|--------|-------------|
| 1491    | Room temperature 1 | 0.1 °C | -400 ~ 1500 |
| 1492    | Humidity 1         | 0.1 %  | 0 ~ 999     |
| 1493    | Dew point 1        | 0.1 °C | -400 ~ 1500 |
| 1494    | Room temperature 2 | 0.1 °C | -400 ~ 1500 |
| 1495    | Humidity 2         | 0.1 %  | 0 ~ 999     |
| 1496    | Dew point 2        | 0.1 °C | -400 ~ 1500 |
| 1497    | Room temperature 3 | 0.1 °C | -400 ~ 1500 |
| 1498    | Humidity 3         | 0.1 %  | 0~999       |
| 1499    | Dew point 3        | 0.1 °C | -400 ~ 1500 |

Table 4 - Relative Humidity table

#### **TECHNICAL SPECIFICATIONS FEATURES TELIK GARDO READER** -20 to 70 °C (-4 to 158 °F) **Operating temperature** Frequency range 920 MHZ - 925 MHZ Antenna ports 4 ports Range / Receive range Up to 2 meters, depending on the position of the antenna and sensor. Dimensions 80 x 45 x 118 mm USB 2.0 Interface **Communication interfaces** RS485 Communication Interface with Modbus-RTU protocol Power supply 100 ~ 240 V (±10 %) Software **Telik Gardo Software** Certifications Anatel (01031-22-11205), FCC, CE, UKCA

 Table 5 –
 Device technical specifications

| FEATURES              | TELIK GARDO ANTENNA            |
|-----------------------|--------------------------------|
| Connector             | SMA Male                       |
| Dimensions            | 46.5 x 21.1 x 22.2 mm          |
| Installation type     | Assemble with magnet or screw. |
| Operating temperature | -20 to 85 °C                   |
| Polarization          | Circular                       |
| Antenna gain          | 3 dbi                          |
| Protection Index      | IP54                           |

#### Table 6 - Antenna technical specifications

| FEATURES                       | TELIK GARDO SENSOR |
|--------------------------------|--------------------|
| Accuracy                       | +/- 2 °C           |
| Dimensions                     | 69 x 27 x 23 mm    |
| Installation type              | Screw or clamp     |
| Reading range                  | 2-3 meters         |
| Measurement range              | -20 ~ 125 °C       |
| Protection index               | IP30               |
| Maximum monitored line voltage | 40 kV              |

Table 7 - Sensor technical specifications

# 7.1 CERTIFICATIONS

# ANATEL

This device is homologated by ANATEL, according to the regulated procedures for conformity assessment of telecommunications products, and meets the technical requirements applied.

This equipment is not subject to the protection from harmful interference and may not cause interference with duly authorized systems.

For more information, see ANATEL website: www.anatel.gov.br.

# FCC

# FCC ID: 2A3F5PQS-RD-01

This equipment has been tested and found to comply with the limits for a Class A digital device, pursuant to Part 15 of the FCC Rules. These limits are designed to provide reasonable protection against harmful interference when the equipment is operated in a commercial environment. This equipment generates, uses, and can radiate radio frequency energy and, if not installed and used in accordance with the instruction manual, may cause harmful interference to radio communications.

Any changes or modifications not expressly approved by the party responsible for compliance could void the user's authority to operate this equipment.

**RF Exposure:** To meet the FCC RF exposure requirements for mobile and base station transmission, a separation distance of 6.5 cm or more must be maintained between the antenna of this device and people during operation. To ensure compliance, it is not recommended to operate at a closer distance. The antennas used for this transmitter must not coincide or operate with any other antenna or transmitter.

This device complies with part 15 of the FCC Rules. Operation is subject to the following two conditions: (1) This device may not cause harmful interference, and (2) this device must accept any interference received, including interference that may cause undesired operation.

# CE Mark / UKCA

This is a Class A product. In a domestic environment, this product may cause radio interference in which case the user may be required to take adequate measures.

# 8 WARRANTY

Warranty conditions are available on our website www.NOVUS automation.com/warranty.